## Инструкция по заполнению конкурсной анкеты по треку «Я внешний участник»

Для подачи заявки на конкурс ППС необходимо зайти по ссылке «Отправить заявку» на странице конкурса <u>https://pps.hse.ru/2nd2020/</u>:

| Конкурс на з<br>профессорск<br>ВШЭ в 2020<br>Кампания лето 2020 (проведе<br>бульвар, д. 11, корпус А, Бели | амещение дол:<br>со-преподавате<br>году<br>ние ученого совета 26 июня 2020 го<br>ый зал) | ЖНОСТЕЙ<br>ЛЬСКОГО СОСТАВА НИУ<br>ода в 15.00 по адресу: г. Москва, Покровский           | 3 — 26<br>февраля 2020<br>Отровить заяжу<br>Подеча заявок – до 16 марта 2020 р                                                           |
|----------------------------------------------------------------------------------------------------|------------------------------------------------------------------------------------------|------------------------------------------------------------------------------------------|----------------------------------------------------------------------------------------------------|
|                                                                                                    |                                                                                          |                                                                                          |                                                                                                    |
| Профильные кадровые                                                                                        | Критерии отбора                                                                          | Пояснения по оформлению                                                                  |                                                                                                    |
| Профильные кадровые комиссии                                                                               | Критерии отбора<br>Схема участия                                                         | Пояснения по оформлению<br>документов                                                    | вопросы по порядку                                                                                                    |
| Профильные кадровые<br>комиссии<br>Вакансии                                                                | Критерии отбора<br>Схема участия                                                         | Пояснения по оформлению<br>документов<br>Отчет о выполнении условий                      | ВОПРОСЫ ПО ПОРЯДКУ<br>ПРОВЕДЕНИЯ КОНКУРСА ППС                                                                                            |
| Профильные кадровые<br>комиссии<br>Вакансии                                                                | Критерии отбора<br>Схема участия                                                         | Пояснения по оформлению<br>документов<br>Отчет о выполнении условий<br>единого контракта | ВОПРОСЫ ПО ПОРЯДКУ<br>ПРОВЕДЕНИЯ КОНКУРСА ППС<br>Москва                                                                                  |
| Профильные кадровые<br>комиссии<br>Вакансии                                                                | Критерии отбора<br>Схема участия                                                         | Пояснения по оформлению<br>документов<br>Отчет о выполнении условий<br>единого контракта | вопросы по порядку<br>проведения конкурса ппс<br>москва<br>— Елена Аленсевиа                                                             |
| Профильные кадровые<br>комиссии<br>Вакансии                                                                | Критерии отбора<br>Схема участия                                                         | Пояснения по оформлению<br>документов<br>Отчет о выполнении условий<br>единого контракта | вопросы по порядку<br>проведения конкурса ппс<br>москва<br>— Елена Алексевика<br>Артохова, зачестита переого<br>проделяса едифика@hea ni |

Выберите трек «Я внешний участник»

Конкурс на замещение должностей профессорско-преподавательского состава Национальный исследовательский университет «Высшая школа экономики»

| Ход заполнения анкеты                                                                                                    |                                                                                                    |                                                                                                    |
|----------------------------------------------------------------------------------------------------|----------------------------------------------------------------------------------------------------|----------------------------------------------------------------------------------------------------|
| ВНИМАНИЕ! Суммарный объем загружаемых файло                                                                                                    | ов не должен превышать 35 Mб.                                                                                                    |                                                                                                    |
| Если Вы в настоящий момент не работаете в НИУ<br>ВШЭ, либо работаете в НИУ ВШЭ на условиях<br>гражданско-правового договора, либо работаете<br>в НИУ ВШЭ, но хотите подать конкурсную заявку на<br>вакансию другого кампуса, Вам нужно заполнить<br>эту анкету | Если Вы в настоящий момент работаете в НИУ ВШЭ<br>не на преподавательской должности, и хотите<br>подать конкурсную заявку на вакансию кампуса, в<br>котором Вы работаете, Вам нужно заполнить эту<br>анкету | Если Вы в настоящий момент работаете в НИУ ВШЭ<br>на преподавательской должности (1 ставка или<br>любая доля ставки), и хотите подать конкурсную<br>заявку на вакансию кампуса, в котором Вы<br>работаете, Вам нужно заполнить эту анкету |
| Я внешний участник                                                                                                    | Я работаю в НИУ ВШЭ, но не преподаватель                                                                                                    | Я преподаватель НИУ ВШЭ                                                                                                    |

Приступаем к заполнению конкурсной анкеты.

Несколько простых правил:

1. Если у Вас возникла необходимость прервать заполнение конкурсной анкеты, нужно просто скопировать ссылку, и продолжить заполнение анкеты в удобное для Вас время (но не позднее 16 марта 2020!).

| https://app-pps.hse.ru/request/registration/254098587/1       |                                                                                                    |
|---------------------------------------------------------------|----------------------------------------------------------------------------------------------------|
| Проудка состояния 🛛 🔓 Национальный иссля 🗐 Счётчики — Яндекса | 🗅 ЕК Отчет // Авториз: 📓 Конкурс на замеще: 🥻 Конкурс на замеще: 😋 Coursera   Online Co. 📓 СДОУ НИУ ВШЭ 🎦 Регистрация заявки                                 |
| Национальный исследоват                                       | ельскии университет «высшая школа экономики»                                                                                                    |
|                                                               |                                                                                                    |
| Ход заполнения анкеты                                         |                                                                                                    |
|                                                               |                                                                                                    |
| ВНИМАНИЕ! Суммарны                                            | й объем загружаемых файлов не должен превышать 35 Мб.                                                                                                    |
|                                                               |                                                                                                    |
| Персональная<br>страница                                      | https://www.hse.ru/org/persons/107497                                                                                                    |
|                                                               | Скопируйте адрес Вашей персональной страницы на портале НИУ ВШЭ.<br>В случае автоматического появления данных обязательно проверьте правильность заполнения. |
|                                                               |                                                                                                    |

2. В анкете несколько страниц. Для перехода на следующую страницу нужно нажимать кнопку "Вперед". Незаполненные поля, необходимые для заполнения, при попытке перехода на следующую страницу выделяются **тревожным красным цветом**.

| / | Список читаемых учебных курсов<br>Перечислите названия преподаваемых в настоящий момент учебных курсов, по одному курсу в строке. |
|---|----------------------------------------------------------------------------------------------------|
|   | Список учебных курсов, читаемых на английском языке                                                                               |

3. Файл заявления об участии в конкурсе ППС формируется автоматически после окончания регистрации из данных, внесенных в конкурсную анкету. Заявление необходимо распечатать, подписать, и передать до 16 марта 2020 включительно по адресам, которые указаны на сайте <u>https://pps.hse.ru/2nd2020/explain/</u>

Дата рождения вносится в формате дд.мм.гтгг

На указанный в анкете электронный адрес будут направляться письма с информацией о статусе конкурсной анкеты.

| ВНИМАНИЕ! Суммарный объем загружаемых файлов не должен превышать 35 Мб. |                     |                           |                                   |                   |           |
|-------------------------------------------------------------------------|---------------------|---------------------------|-----------------------------------|-------------------|-----------|
| Фамилия                                                                 | Фамилия             | Имя                       | Имя                               | Отчество          | Отчество  |
| _                                                                       |                     |                           |                                   |                   |           |
| Персональн                                                              | ые данные           |                           |                                   |                   |           |
|                                                                         | Дата рождения       |                           |                                   |                   |           |
|                                                                         | Город проживания    |                           |                                   |                   |           |
| К                                                                       | онтактный телефон   | Контактный телефон        |                                   |                   |           |
|                                                                         | Email               |                           |                                   |                   |           |
|                                                                         |                     | На этот электронный адрес | Вам будет направляться вся информ | ация по конкурном | у отбору. |
| Дополни                                                                 | ітельный email (при |                           |                                   |                   |           |
|                                                                         | необходимости)      |                           |                                   |                   |           |
|                                                                         | Пол                 | мужской                   |                                   |                   |           |
|                                                                         |                     | 🔘 женский                 |                                   |                   |           |
| Социальны                                                               | е сети              |                           |                                   |                   |           |
|                                                                         |                     | Укажите ссылки на Ваши пр | офили в социальных сетях.         |                   |           |
|                                                                         | FACEBOOK            |                           |                                   |                   |           |
|                                                                         | VKONTAKTE           |                           |                                   |                   |           |
|                                                                         |                     |                           |                                   |                   |           |
|                                                                         | YOUTUBE             |                           |                                   |                   |           |
|                                                                         | TWITTER             |                           |                                   |                   |           |
| < Назад                                                                 | Вперед 🗲            |                           |                                   |                   |           |

### Выбор вакансии производится в следующем порядке:

# Кампус $\rightarrow$ структурное подразделение $\rightarrow$ структурное(ые) подразделение(я), входящее(ие) в его состав $\rightarrow$ должность и ставка.

Конкурс на замещение должностей профессорско-преподавательского состава Национальный исследовательский университет «Высшая школа экономики»

| сква / факультет биологии и б                                                               | иотехнологии                                                                                          |
|---------------------------------------------------------------------------------------------|----------------------------------------------------------------------------------------------------|
| бор вакансии                                                                                |                                                                                                    |
| Выберите кампус                                                                             | Выберите подразделение                                                                                |
| <ul> <li>МОСКВА</li> <li>НИЖНИЙ НОВГОРОД</li> <li>ПЕРМЬ</li> <li>САНКТ-ПЕТЕРБУРГ</li> </ul> | базовая кафедра Института биоорганической химии им. академиков М.М. Шемякина и Ю.А. Овчинникова РАН 🔺 |
| тупные вакансии                                                                             |                                                                                                    |

В мотивационном письме необходимо отразить причины, по которым Вы выбрали именно эту вакансию. Публикации за последние 3 года, которые соответствуют выбранной вакансии, необходимо перечислить без библиографического описания. Пожалуйста, не пишите длинный текст, так как поставлено ограничение на количество знаков.

| Ход заполнения анкеты                                                                                                    |                                                                                                    |
|----------------------------------------------------------------------------------------------------|----------------------------------------------------------------------------------------------------|
| ВНИМАНИЕ! Суммарный объем загружаемых файлов                                                                                                    | не должен превышать 35 Мб.                                                                                                    |
| Общий преподавательский стаж, лет                                                                                                    | 1                                                                                                    |
| Мотивационное письмо                                                                                                    |                                                                                                    |
| Не более 1200 знаков с пробелами                                                                                                    |                                                                                                    |
|                                                                                                    |                                                                                                    |
| Укажите причины, по которым Вы выбрали именно эту<br>выбранной вакансии (перечень без библиографическог<br>вакансии. Когда (укажите месяц и год) Вы сможете при | вакансию. Перечислите научные публикации за последние 3 года, тематика которых соответствует<br>го описания). Перечислите читаемые Вами учебные курсы, тематика которых соответствует выбранной<br>ступить к работе по выбранной вакансии в случае успешного прохождения конкурса ППС? |
| Назад Вперед >                                                                                                    |                                                                                                    |

# В данных об обучении автоматически выставляется статус "Нет". Если Вы в настоящий момент проходите обучение, нажмите "Да" и внесите данные.

Конкурс на замещение должностей профессорско-преподавательского состава Национальный исследовательский университет «Высшая школа экономики»

| Ход заполнения анкеты        |                                                                                      |  |  |  |  |
|------------------------------|--------------------------------------------------------------------------------------|--|--|--|--|
| ВНИМАНИЕ! Суммарный          | объем загружаемых файлов не должен превышать 35 Мб.                                  |  |  |  |  |
| Вы обучаетесь в н            | Вы обучаетесь в настоящий момент в бакалавриате или специалитете НИУ ВШЭ? 💿 Да 💿 Нет |  |  |  |  |
| Курс                         | 1                                                                                    |  |  |  |  |
| Факультет                    | Факультет                                                                            |  |  |  |  |
|                              | Вы обучаетесь в настоящий момент в магистратуре НИУ ВШЭ? 💿 Да 🕓 Нет                  |  |  |  |  |
| Курс                         | 1                                                                                    |  |  |  |  |
| Образовательная<br>программа | Образовательная программа                                                            |  |  |  |  |
|                              | <b>Вы обучаетесь в настоящий момент в аспирантуре НИУ ВШЭ?</b> 💿 Да 💿 Нет            |  |  |  |  |
| Год обучения                 | 1                                                                                    |  |  |  |  |
| Направление                  | Направление                                                                          |  |  |  |  |
| Год предполагаемо            | Год предполагаемой защиты                                                            |  |  |  |  |
| < Назад Впер                 | ед 🗲                                                                                 |  |  |  |  |

Внесите данные о полученном высшем образовании, ученых степенях и званиях, используя кнопку «Добавить». Приложите сканы дипломов.

| Ход заполнения анкеты                                                                                   |                                              |              |              |
|----------------------------------------------------------------------------------------------------|----------------------------------------------|--------------|--------------|
| ВНИМАНИЕ! Суммарный объем за                                                                            | агружаемых файлов не должен превышать 35 Мб. |              |              |
| Образование                                                                                             |                                              |              |              |
|                                                                                                    |                                              |              | Побавить 🕇   |
| ВУЗ Специальность                                                                                       | Год окончания                                | Скан диплома |              |
|                                                                                                    |                                              |              |              |
|                                                                                                    |                                              |              |              |
| (од заполнения анкеты                                                                                   |                                              |              |              |
| ВНИМАНИЕ! Суммарный объем за                                                                            | агружаемых файлов не должен превышать 35 Мб. |              |              |
| /ченые степени                                                                                          |                                              |              |              |
|                                                                                                    |                                              |              |              |
|                                                                                                    |                                              |              | Добавить 🕇 🗲 |
| Наименование                                                                                            | Год получения                                | Скан диплома | Добавить 🕇 🗲 |
| Наименование                                                                                            | Год получения                                | Скан диплома | Добавить 🕇 🗲 |
| Наименование<br>К Назад Вперед >                                                                        | Год получения                                | Скан диплома | Добавить 🕇 🗲 |
| Наименование<br>Назад Вперед >                                                                          | Год получения                                | Скан диплома | Добавить 🕂 🗲 |
| Наименование<br>Назад Вперед >                                                                          | Год получения                                | Скан диплома | Добавить 🛨 🗲 |
| Наименование<br>Назад Вперед ><br>од заполнения анкеты<br>ВНИМАНИЕ! Суммарный объем зап                 | Год получения                                | Скан диплома | Добавить 🕂   |
| Наименование<br>Назад Вперед ><br>од заполнения анкеты<br>ВНИМАНИЕ! Суммарный объем зап<br>Ченые звания | Год получения                                | Скан диплома | Добавить 🕂   |
| Наименование Назад Вперед > од заполнения анкеты внимание: Суммарный объем заполнения звания            | Год получения                                | Скан диплома | Добавить +   |

## Если Вы владеете иностранными языками, внесите соответствующую информацию

| Конкурс на замещение           | должностей профессорско-преподавательского состава |
|--------------------------------|----------------------------------------------------|
| Национальный исследовательский | /ниверситет «Высшая школа экономики»               |

| Ход заполнения анкеты                                                   |          |
|-------------------------------------------------------------------------|----------|
| ВНИМАНИЕ! Суммарный объем загружаемых файлов не должен превышать 35 Мб. |          |
| Иностранные языки                                                       | /        |
|                                                                         | Добавить |
| Казад Вперед >                                                          |          |

При выборе английского языка появляется опция прикрепления сертификата

Конкурс на замещение должностей профессорско-преподавательского состава Национальный исследовательский университет «Высшая школа экономики»

| Название языка английский                                                                                                    |   |
|----------------------------------------------------------------------------------------------------|---|
|                                                                                                    |   |
| Уровень владения языком Читаю и могу объясняться 🔹                                                                                                    |   |
| Сертификат об уровне знания<br>английского языка         Выберите файл         Приложение 3.pdf           Если у Вас есть сертификат или иной документ, подтверждающий уровень знания английского языка, прикрепите скан<br>документа в формате pdf         Сохранить | / |

## Информацию о знании других языков можно внести, нажав на кнопку "Добавить"

Конкурс на замещение должностей профессорско-преподавательского состава Национальный исследовательский университет «Высшая школа экономики»

| Ход заполнения анкеты |                                                     |    |        |
|-----------------------|-----------------------------------------------------|----|--------|
| ВНИМАНИЕ! Суммарный   | объем загружаемых файлов не должен превышать 35 Мб. |    |        |
| Иностранные язык      | 1                                                   |    |        |
| английский            | Читаю и могу объясняться                            | ۲  | ×      |
| К Назад Впере         | д 🗲                                                 | До | бавить |

## Внесите информацию при необходимости

| Гражданство                                                                                     |  |  |  |
|-------------------------------------------------------------------------------------------------|--|--|--|
|                                                                                                 |  |  |  |
| Укажите гражданином какой страны Вы являетесь.                                                  |  |  |  |
| Членство в профессиональных объединениях                                                        |  |  |  |
| Членство в профессиональных объединениях                                                        |  |  |  |
| Если Вы состоите в профессиональных объединениях, введите их названия через запятую.            |  |  |  |
| Профессиональные достижения за последние 3 года, имеющие внешнее подтверждение                  |  |  |  |
| Профессиональные достижения за последние 3 года, имеющие внешнее подтверждение                  |  |  |  |
|                                                                                                 |  |  |  |
| Выберите файл Файл не выбран                                                                    |  |  |  |
| Выберите файл Файл не выбран                                                                    |  |  |  |
| Выберите файл Файл не выбран                                                                    |  |  |  |
| Выберите файл Файл не выбран                                                                    |  |  |  |
| Выберите файл Файл не выбран                                                                    |  |  |  |
| Если у Вас есть подтверждение профессиональных достижений за последние 3 года, прикрепите скан. |  |  |  |
| Почетные звания                                                                                 |  |  |  |
| Почетные звания                                                                                 |  |  |  |
| Если Вам присвоены почетные звания, перечислите их через запятую.                               |  |  |  |

# Укажите читаемые учебные курсы и разработанные онлайн-курсы

| Список читаемых учебных курсов                                                                                              |                                                                                                    |                                                                                     |    |  |
|----------------------------------------------------------------------------------------------------|----------------------------------------------------------------------------------------------------|-------------------------------------------------------------------------------------|----|--|
| курс 1                                                                                                    |                                                                                                    |                                                                                     |    |  |
| курс 2                                                                                                    |                                                                                                    |                                                                                     |    |  |
|                                                                                                    |                                                                                                    |                                                                                     |    |  |
| Перечислите названия преподаваемых в настоящий                                                                              | момент учебных курсов, по одному курсу в                                                              | строке.                                                                             |    |  |
|                                                                                                    |                                                                                                    |                                                                                     |    |  |
| Список учебных курсов, читаемых на английском                                                                               | і языке                                                                                               |                                                                                     |    |  |
| курс 1                                                                                                    |                                                                                                    |                                                                                     |    |  |
| NJPC 2                                                                                                    |                                                                                                    |                                                                                     |    |  |
| Перечислите названия преподаваемых в настоящий                                                                              | момент учебных курсов на английском язь                                                               | ке. По одному курсу в строке.                                                       | 10 |  |
| ·····                                                                                                    | ····· , · · · · · · · · · · · · · · · ·                                                               |                                                                                     |    |  |
| Список онлайн курсов                                                                                                    |                                                                                                    |                                                                                     |    |  |
| курс 1                                                                                                    |                                                                                                    |                                                                                     |    |  |
| курс 2                                                                                                    |                                                                                                    |                                                                                     |    |  |
|                                                                                                    |                                                                                                    |                                                                                     | 11 |  |
| Если Вы являетесь автором онлайн курсов, укажите                                                                            | названия курсов и платформы, на которых                                                               | размещены курсы.                                                                    |    |  |
|                                                                                                    |                                                                                                    |                                                                                     |    |  |
|                                                                                                    |                                                                                                    |                                                                                     |    |  |
| Прикрепите до 3 (1, 2 или 3) Ваших публикаций, которые счит                                                                 | аете наилучшими за последние 3 года. Именно эт                                                        | и работы будут направлены на экспертизу.                                            |    |  |
| принимаются публикации на русском или англииском языках<br>языков, для которых допускается предоставление публикаци         | , за исключением пуоликации претендентов на в.<br>1й на языке специальности.                          | акансии преподавателеи иностранных                                                  |    |  |
| Выберите файл Приложение 2.pdf                                                                                              |                                                                                                    |                                                                                     |    |  |
| Выберите файл Файл не выбран                                                                                                | Выберите файл не выбран Эти файлы будут                                                               |                                                                                     |    |  |
| Выберите файл не выбран                                                                                                    |                                                                                                    | направлены на экспертизу                                                            |    |  |
| Принимаются оригиналы и многостраничные сканы в форматах D                                                                  | ОС, DOCX, PDF и TIFF. Возможно представление ец                                                       | е не опуоликованных раоот, находящихся в                                            |    |  |
| печати. Для опубликованных работ в прикрепляемых файлах дол<br>обязательно указание предполагаемого места издания и выпуска | жно присутствовать полное библиографическое опис<br>(номера). Для крупных публикаций (монография и кн | ание. Для работ, находящихся в печати,<br>ниги) достаточно отсканировать страницу с |    |  |
| выходными данными.                                                                                                    |                                                                                                    |                                                                                     |    |  |
|                                                                                                    |                                                                                                    |                                                                                     |    |  |
| Авторские идентификаторы (при наличии)                                                                                      |                                                                                                    |                                                                                     |    |  |
| SPIN РИНЦ                                                                                                    |                                                                                                    |                                                                                     |    |  |
| 3922-7296                                                                                                    |                                                                                                    |                                                                                     |    |  |
| ORCID                                                                                                    |                                                                                                    |                                                                                     |    |  |
| 0000-0001-9542-1002                                                                                                    |                                                                                                    |                                                                                     |    |  |
|                                                                                                    | Пример внесения                                                                                       |                                                                                     |    |  |
| ResearcherID                                                                                                    |                                                                                                    |                                                                                     |    |  |
| A-6808-2012                                                                                                    |                                                                                                    |                                                                                     |    |  |
| Scopus AuthorID                                                                                                    |                                                                                                    |                                                                                     |    |  |
| 93927890500                                                                                                    |                                                                                                    |                                                                                     |    |  |
|                                                                                                    |                                                                                                    |                                                                                     |    |  |

## Внесите данные о публикациях за последние 3 года (с 2017 года):

| Перечислите библиографические описания для всех научных публикаций, сделанных за последние 3 года.                                                   |                      |
|----------------------------------------------------------------------------------------------------|----------------------|
| статья 1                                                                                                    |                      |
| статья 2                                                                                                    |                      |
| Каждое описание должно начинаться с новой строки.                                                                                                    | ,                    |
| Причины отсутствия научных публикаций                                                                                                    |                      |
|                                                                                                    |                      |
| Список учебно-методических публикаций за последние три года                                                                                          |                      |
| статья 1                                                                                                    |                      |
| статья 2                                                                                                    |                      |
| с<br>Перечислите библиографические описания для всех учебно-методических публикаций, сделанных за последние 3 года. Каждое описание должн<br>строки. | о начинаться с новой |
|                                                                                                    |                      |
| Список публикаций за последние три года в журнале, индексированном в WoS (индексы SCIE, SSCI, A&HCI) или Scopus                                      |                      |
| статья 1                                                                                                    |                      |
|                                                                                                    |                      |
| Перечислите библиографические описания для всех научных публикаций, сделанных за последние 3 года.Каждое описание должно начинаться                  | с новой строки.      |
| Список публикаций на английском языке за последние тои года                                                                                          |                      |
| статья 1                                                                                                    |                      |
| статья 2                                                                                                    |                      |
| Справки из издательств                                                                                                    |                      |
| Выберите файл Регламент предв работы_сайт.pdf                                                                                                    |                      |
| Выберите файл Файл не выбран                                                                                                    |                      |
| Выберите файл Файл не выбран                                                                                                    |                      |
| Выберите файл Файл не выбран                                                                                                    |                      |
| Выберите файл не выбран                                                                                                    |                      |
| Если у Вас есть статьи, готовые к печати, прикрепите, пожалуйста, скан справки из издательства с подтвержлением о планируемой публикации.            |                      |

## Если Вы были в НИУ ВШЭ учебным ассистентом, внесите данные в это поле:

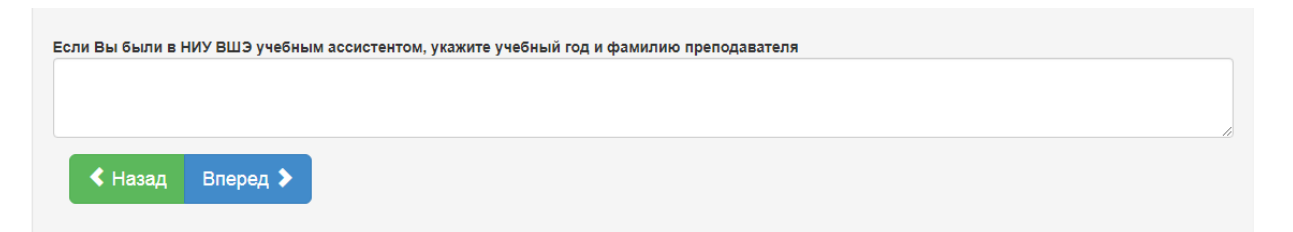

Если у Вас нет трудовой книжки, укажите причину ее отсутствия. Если есть трудовая книжка, приложите скан всех страниц. В резюме необходимо отразить данные об опыте работы, полученном образовании и повышении квалификации, контактные данные.

| Прикрепите скан трудовой книжки (все                                                         | Выберите файл Регламент предв работы_сайт.pdf                                                                                          |
|----------------------------------------------------------------------------------------------|----------------------------------------------------------------------------------------------------|
| страницы).                                                                                   | Все сканы принимаются в форматах PDF и TIFF.                                                                                           |
|                                                                                              | Если документов несколько, прикрепите их в виде архива.                                                                                |
| сли у Вас нет трудовой книжки, укажите<br>ричину отсутствия.                                 |                                                                                                    |
| Прикрепите файл с резюме                                                                     | Выберите файл Регламент предв работы_сайт.pdf                                                                                          |
|                                                                                              | Резюме принимаются в форматах DOC, DOCX и PDF.                                                                                         |
| Bulleni, Merannio Bermonere yradara do o akonep                                              | тов, которые могут подтвердить уровень Вашей квалификации:                                                                             |
| IO, должность, электронный адрес (не более трех экс                                          | тов, которые могут подтвердить уровень Вашей квалификации:<br>:пертов)                                                                 |
| О, должность, электронный адрес (не более трех экс<br>Дополнительные документы (по желанию)  | тов, которые могут подтвердить уровень Вашей квалификации:<br>:пертов)<br>Выберите файл Файл не выбран                                 |
| 40, должность, электронный адрес (не более трех экс<br>дополнительные документы (по желанию) | тов, которые могут подтвердить уровень Вашей квалификации:<br>:пертов)<br>Выберите файл Файл не выбран<br>Выберите файл Файл не выбран |

#### Документы, регламентирующие порядок проведения конкурса ППС

#### Пояснения по оформлению документов 🛛 🗲

Ознакомление с документами, регламентирующими проведение конкурсного отбора

Выставляя отметку об ознакомлении с конкурсной документацией в настоящем поле регистрационной формы, Вы подтверждаете, что у Вас имелось достаточно времени для подробного ознакомления с документами, регламентирующими проведение конкурсного отбора ППС, размещенными ниже. Выставляя отметку в настоящем поле регистрационной формы. Вы также подтверждаете, что Вы поняли все условия проведения конкурсного отбора ППС, изложенные в размещенных ниже документах, полностью с ними согласны и принимаете их.

В случае, если Вы не поняли условия проведения конкурсного отбора ППС, и/или у Вас не было достаточно времени для ознакомления с конкурсной документацией в о случае, сыт во полими устовили проседения конкурстационной формы до тех поу, пока не ознакомитель к конкурсной документацией в полном полном объеме, просим Вае ставить отметку в настоящем поле регистрационной формы до тех поу, пока не ознакомитесь к конкурсной документацией в полном объеме и не согласитесь со всеми условиями проведения конкурса ППС. При этом Вы вправе до проставления отметки в настоящем поле регистрационной формы обратиться к контактным лицам с целью получения подробных разъяснений касательно порядка и/или условий проведения конкурсного отбора ППС

Я внимательно ознакомился с документами, регламентирующими проведение конкурсного отбора.

### После ознакомления

#### поставьте отметку

#### Документы для ознакомления

- Положение о порядке замещения должностей педагогических работников, относящихся к профессорско-реподавательскому составу, утвержденное приказом Министерства образования и науки РФ от 23 июля 2015 г. N 749
- Регламент организации и проведения конкурсного отбора претендентов на должности профессорско-преподавательского состава в Национальном исследовательском университете «Высшая школа эконом
- ю Регламент проведения предварительной работы по рассмотрению конкурсных документов претендентов на избрание на должности профессорско-преподавательского состава Национального исследовательского университета «Высш шкопа экономи
- 😼 Изменения к Регламенту проведения предварительной работы
- Дополнительные критерии оценки претендентов на избрание по конкурсу на должности ППС МИЭМ НИУ ВШЭ
- Регламент проведения конкурса профессорско-преподавательского состава в Департаменте иностранных языков НИУ вшэ
- 💀 Регламент ДИЯ
- Ю Схема экспертного оценивания урока иностранного языка
- 💀 Формат Заключения Кадровой комиссии
- 🙆 Форма для указания расписания

регламентирующими проведение конкурсного отбора. Эта ссылка ведет на страницу https://pps.hse.ru/2nd2020/explain/

Ознакомьтесь с документами,

# Загрузите необходимые справки. Подробнее о справках на странице <u>https://pps.hse.ru/2nd2020/explain/</u>

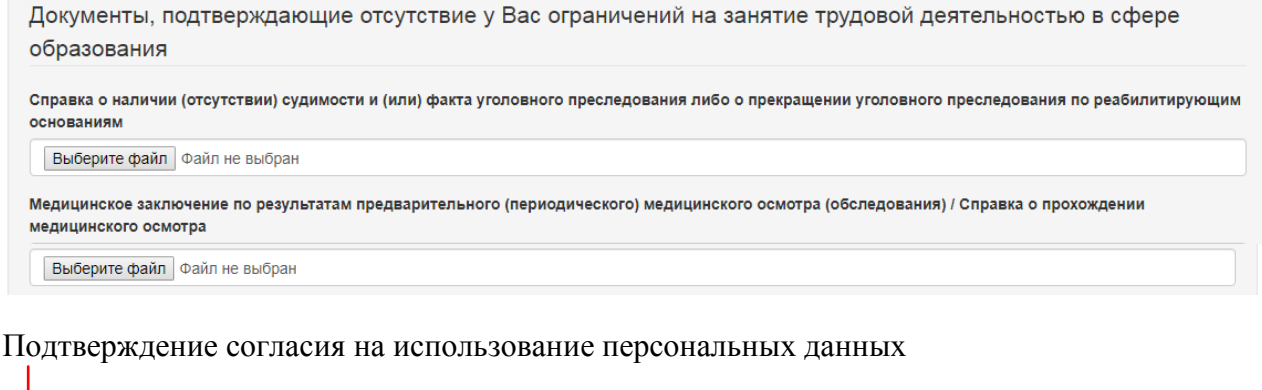

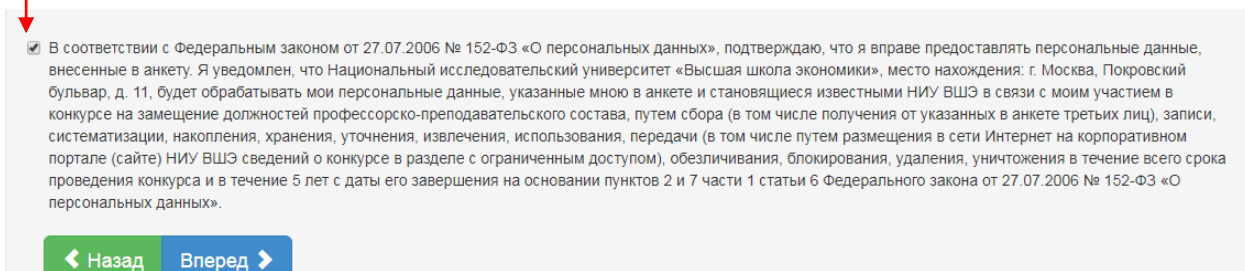

# Нажмите ОК, если Вы уверены, что заполнили анкету полностью. После подтверждения на этой странице Вы больше не сможете отредактировать конкурсную анкету.

| исс () Счётчики — Яндек () ЕК Отчет // Автори<br>Выберите файл. Приложение 2.pdf<br>Медицинское заключение по результатам преде<br>медицинского осмотра<br>Предоставлена                                                                                                    | Подтвердите действие на странице app-pps.hse.ru<br>ВНИМАНИЕ!!!<br>После нажатия на кнопку ОК анкета будет зафиксирована и<br>отправлена в комиссию, и внесение в нее изменений и дополнений<br>станет невозможным!<br>Чтобы вернуться к редактированию анкеты и еще раз проверить ее<br>перед отправкой, нажмите кнопку отмены.                                                                                                    | К СДОУ НИУ ВШЭ  Регистрация заявки  С С           Вания) / Справка о прохождении                                                                                                    |  |  |  |
|----------------------------------------------------------------------------------------------------|----------------------------------------------------------------------------------------------------|----------------------------------------------------------------------------------------------------|--|--|--|
| Контактные лица                                                                                                    | ОК Отмена                                                                                                    |                                                                                                    |  |  |  |
| Москва<br>Артюхова Елена Алексеевна, заместитель первого п<br>Савельева Наталья Юрьевна, ученый секретарь НИЗ                                                                                                    | popeктора, earluhova@hse.ru<br>У ВШЭ, nsavelieva@hse.ru                                                                                                    |                                                                                                    |  |  |  |
| Санкт-Петербург                                                                                                    |                                                                                                    |                                                                                                    |  |  |  |
| Вандышева Елена Александровна, ученый секретар                                                                                                    | ь НИУ ВШЭ – СПō, evandysheva@hse.ru                                                                                                    |                                                                                                    |  |  |  |
| Нижний Новгород                                                                                                    |                                                                                                    |                                                                                                    |  |  |  |
| Лушина Лариса Александровна, ученый секретарь Н                                                                                                    | ИУ ВШЭ – Нижний Новгород, Ilushina@hse.ru                                                                                                    |                                                                                                    |  |  |  |
| Никонова Ирина Николаевна, эксперт НИУ ВШЭ – Ни                                                                                                    | ижний Новгород, imakeeva@hse.ru                                                                                                    |                                                                                                    |  |  |  |
| ермолина наталья Александровна, начальник Отдел                                                                                                    | на кадров низу вщо – нижний новтород, nermonina@nse.ru                                                                                                    |                                                                                                    |  |  |  |
| Пермь                                                                                                    |                                                                                                    |                                                                                                    |  |  |  |
| Загороднова Екатерина Павловна, заместитель дире                                                                                                    | ектора НИУ ВШЭ – Пермь, ezagorodnova@hse.ru                                                                                                    |                                                                                                    |  |  |  |
| Андрианова Татьяна Алексеевна, ученый секретарь НИУ ВШЭ – Пермь, tandrianova@hse.ru                                                                                                    |                                                                                                    |                                                                                                    |  |  |  |
| <ul> <li>В соответствии с Федеральным законом от 27.07.<br/>внесенные в анкету. Я уведомлен, что Националь<br/>бульвар, д. 11, будет обрабатывать мои персонал<br/>конкурсе на замещение должностей профессорск<br/>систематизации, накопления, хранения, уточнени<br/>портале (сайте) НИУ ВШЭ сведений о конкурсе в<br/>проведения конкурса и в течение 5 лет с даты его<br/>персональных данных».</li> <li>Назад Вперед &gt;</li> </ul> | 2006 № 152-ФЗ «О персональных данных», подтверждаю, что я в<br>ный исследовательский университет «Высшая школа экономики»<br>вные данные, указанные мною в анкете и становящиеся известны<br>ко-преподавательского состава, путем сбора (в том числе получен<br>ня, извлечения, использования, передачи (в том числе путем разм<br>разделе с ограниченным доступом), обезличивания, блокировани<br>о завершения на основании пунктов 2 и 7 части 1 статьи 6 Федера. | праве предоставлять персональные данные,<br>, место нахождения: г. Москва, Покровский<br>ими НИУ ВШЭ в связи с моим участием в<br>ия от указанных в анкете третьих лиц), записи,<br>ещения в сети Интернет на корпоративном<br>я, удаления, уничтожения в течение всего срока<br>пьного закона от 27.07.2006 № 152-ФЗ «О |  |  |  |

На экране появляется ссылка на заявление об участии в конкурсе ППС. Пожалуйста, распечатайте заявление, подпишите его, и передайте по указанным адресам не позднее 16 марта 2020. Если заявление не будет передано, мы вынуждены будем отклонить Вашу конкурсную заявку.

#### Благодарим Вас за регистрацию для участия в конкурсе ППС НИУ ВШЭ.

Проверку статуса рассмотрения Ваших документов Вы можете осуществлять на странице проверки статуса заявки. Данную ссылку следует сохранять в личных закладках, держать в тайне и никому не пересылать.

В случае необходимости проведения очного интервью или организации Вашего публичного выступления с Вами свяжется менеджер, отвечающий за прием документов. Интервью может полностью или частично проводиться на указанных Вами в регистрационной анкете иностранных языках.

Интересующие Вас вопросы о порядке проведения конкурса на замещение должностей профессорско-преподавательского состава в НИУ ВШЭ Вы можете задать менеджеру кадровой комиссии, контакты которого приведены на странице проверки статуса заявки. Также список контактов Вы можете скачать по ссылке

Оригинал заявления с Вашей личной подписью должен быть предоставлен до 16.03.2020 в соответствии с п. 9 приложения «Положение о порядке замещения должностей педагогических работников, относящихся к профессорско- преподавательскому составу» к приказу Министерства образования и науки Российской Федерации от 23 июля 2015 г. No 749 «Об утверждении Положения о порядке замещения должностей педагогических работников, относящихся к профессорско- преподавательскому составу».

Принимаются только заявления об участии в конкурсе ППС, автоматически сформированные из данных, внесенных Вами в электронную анкету.

## Скачать заявление об участии в конкурсе ППС ◄

После заполнения анкеты оригиналы заявлений об участии в конкурсе ППС до 16.03.2020 необходимо передать лично или переслать письмом:

#### Москва

г. Москва, ул. Мясницкая, д. 20, Единая приемная (работает с понедельника по пятницу с 9.30 до 19.00); г. Москва, Покровский бульвар, д. 11, вход со стороны Дурасовского переулка (напротив Представительства Северной Осетии), перед турникетами направо, кабинет М120, Единая приемная (работает с понедельника по пятницу с 10.00 до 18.30), или направить по адресу: 109028, г. Москва, Покровский бульвар, д. 11, Высшая школа экономики (конкурс ППС). При направлении запроса на подтверждение получения Высшей школой экономики заявления, отправленного почтой России или курьерской организацией, необходимо указывать почтовый идентификатор или номер накладной/авианакладной.

#### Нижний Новгород

603155, г. Нижний Новгород, ул. Большая Печерская, 25/12, Национальный исследовательский университет «Высшая школа экономики» — Нижний Новгород, комната 309 Ларисе Александровне Лушиной

#### Пермь

614070, Пермь, Студенческая, 38. каб. 103 Татьяне Алексеевне Андриановой

#### Санкт-Петербург

190121, Санкт-Петербург, ул. Союза Печатников, д. 16, каб. 202, Елене Александровне Вандышевой

После окончания регистрации на электронную почту, указанную при заполнении конкурсной анкеты, будет направлено следующее письмо:

| 2                           | Конкурс ППС НИЛУ ВШЭ - Сообщение (НТМL)                                                                                                    |
|-----------------------------|----------------------------------------------------------------------------------------------------|
| ©айл                        | Coodquerne ESET                                                                                                    |
| 🖬 = 9                       | U キ キ 御 山 身 健 な 生                                                                                                    |
| От:                         | рофиели Отправлено: С 6 39.10.2019 16.49                                                                                                    |
| Кому:                       | Aptroxose Ertera Anecceesra                                                                                                    |
| Тема:                       | Kowspc fTIC HU/ BU9                                                                                                    |
| 2.1.                        | ะการการการการการการการการการการการการการก                                                                                                    |
| Доб                         | part zena                                                                                                    |
| Благ                        | годарим Вас за регистрацию для участия в конкурсе ППС НИУ ВШЭ.                                                                                                    |
| Нап<br>11, 1<br>булг<br>ном | оминаем Вам, что оригинал заявления об участии в конкурсе с Вашей подписью необходимо передать до 01.12.2019 по адресу: г. Москва, ул. Мясницкая, д. 20, Единая приемная (работает с понедельника по пятинцу с 9.30 до 19.00); г. Москва, Покровский бульвар, д.<br>вход со стороны Дурасовското переулка (напротив Представительства Северной Осетии), перед туршикетами направо, кабинет М120, Единая приемная (работает с понедельника по пятинцу с 10.00 до 18.30), или направить по адресу: 109028, г. Москва, Покровский<br>вар, д.11. Высшен школа хономики (конкурс ППС). При н аправ влении запроса на подтверждение получения Высшей школой якономики заявления, отправленного почтой России или курьерской организацией, необходимо указывать почтовый идентификатор или<br>ер накладной заявляякладной. |
| Про                         | лерку статуса рассмотрения конкурсных документов Вы можете осуществлять на <u>странице проверки статуса заявки</u> .                                                                                                    |
| Bca                         | пучае возникновення вопросов Вы можете обратиться к менеджеру кадровой комиссия»: Арпохова Елена Алексеевна. Контакты:eattuhova@hse.ru.                                                                                                    |
| С на<br>Слу                 | анлучшом покеланиями,<br>жба технической поддержки конкурса ПШС                                                                                                    |

В тексте письма будет указана ссылка на страницу проверки статуса конкурсной заявки.

| Артюхова Елена Алексеевна                                                                                                    |
|----------------------------------------------------------------------------------------------------|
| Кампания: 2020 Зима                                                                                                    |
| Дата подачи анкеты: 19.10.2019                                                                                                    |
| Электронная почта: eartuhova@hse.ru                                                                                                    |
| Описание вакансии                                                                                                    |
| Кампие: Москва                                                                                                    |
| Попразлеление: факультет биологии и биотехнологии, базовая кафелра Института биоорганической химии им, акалемиков М.М. Шемакина и Ю.А. Овчинникова РАН |
|                                                                                                    |
|                                                                                                    |
|                                                                                                    |
| Результаты рассмотрения                                                                                                    |
| Результатов рассмотрения заявки пока нет.                                                                                                    |
| Рекомендации для участника                                                                                                    |
|                                                                                                    |
|                                                                                                    |

По мере внесения нового статуса в ходе проведения конкурсной процедуры он будет отражаться на этой странице.

|   | Результаты рассмотрения                                 |                          |
|---|---------------------------------------------------------|--------------------------|
|   | кафедра<br>Содержание рекомендации: Рекомендована       |                          |
| / | Вид контракта: Стандартный<br>Срок: 1г.                 | Здесь могут быть         |
| / | Рекомендации для участника                              | отражены<br>рекомендации |
|   | необходимо усилить публикационную активность            | кадровой комиссии        |
| ( | Солержание рекоменлации: Рекоменлован / Не рекоменлован | ВШЭ                      |

Содержание рекомендации: Рекомендован / Не рекомендован.

Вид контракта (при выборе опции Рекомендован): Стандартный (100% учебной нагрузки)/Преподавательский (с учебной нагрузкой, повышенной на 25%, но не более 900 часов)

Срок заключения трудового договора: от 1 до 5 лет

При внесении нового статуса на электронную почту, указанную при заполнении конкурсной анкеты, будет направляться соответствующее уведомление об изменении статуса:

Ответить Ответить всем Переслать 🔻 - 🏪 - 🟫 🍓 🙆 🗙 隆 🔹 🔹

### Конкурс ППС НИУ ВШЭ / Рекомендация

### pps@hse.ru

Кому: Артюхова Елена Алексеевна

20 октября 2019 г. 10:50

0

#### Добрый день!

По Вашей заявке на вакансию «Профессор ставка: 1 факультет биологии и биотехнологии, базовая кафедра Института биоорганической химии им. академиков М.М. Шемякина и Ю.А. Овчинникова РАН», поданной на конкурс ППС НИУ ВШЭ, поступила рекомендация. Ознакомиться с рекомендацией Вы можете на <u>странице заявки</u>.

В случае возникновения вопросов Вы можете обратиться к менеджеру соответствующей кадровой комиссии. Контактные данные менеджера указаны на <u>странице заявки</u>.

С наилучшими пожеланиями,

Служба технической поддержки конкурса ППС